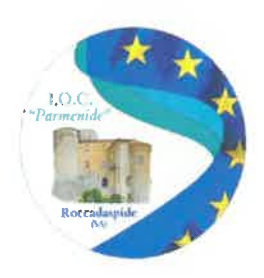

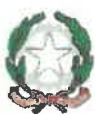

ISTITUTO OMNICOMPRENSIVO STATALE "PARMENIDE" Via Parmenide, 2 - 84069 ROCCADASPIDE (SA) Tel. e fax 0828-941067 - C.M. SAIS03600A E-mail: sais03600a@istruzione.it PEC: sais03600a@pec.istruzione.it C.F. 82002150652 Sito web: www.istitutoistruzionesuperioreparmenide.edu.it

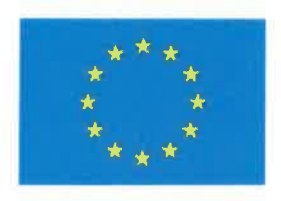

Alle Famiglie Alle Studentesse e agli Studenti Della Scuola Secondaria di II grado

All'Albo d'Istituto e al Sito Web Alla Bacheca del Registro Elettronico

OGGETTO: avviso di pagamento di un contributo liberale alla scuola -Adesione al sistema di pagamenti Pago PA.

Con la presente, si avvisano le famiglie che, viste le spese che la scuola deve sostenere per l'acquisto di materiale e strumentazione per lo svolgimento delle attività didattiche e laboratoriali, è possibile devolvere un contributo volontario alla scuola.

Ai sensi della normativa vigente, a partire da Marzo 2021, tutti i pagamenti provenienti da privati cittadini nei confronti delle Pubbliche Amministrazioni e quindi anche nei confronti delle Istituzioni scolastiche, devono essere effettuati attraverso la piattaforma Pago PA e non potranno essere accettati forme diverse di pagamento. Il sistema di pagamento Pago PA consente ai cittadini di pagare in modalità elettronica i servizi emanati dalle Pubbliche Amministrazioni, garantendo la sicurezza e l'affidabilità dei pagamenti, semplicità nella scelta delle modalità di pagamento e trasparenza dei costi di commissione.

Nell'ottica di semplificazione delle procedure amministrative e soprattutto per facilitare l'accesso a questo nuovo sistema di pagamento alle famiglie, questa Istituzione scolastica utilizza un collegamento, messo a disposizione da SPAGGIARI attraverso il Registro Elettronico, al sito del ministero "Pago in Rete" che consentirà in maniera semplice, attraverso pochi passaggi, di effettuare i versamenti dovuti a vario titolo alla scuola.

<u>Come primo passo le famiglie dovranno dare le autorizzazioni alla voce "autorizzazioni privacy e rimborsi" mediante la spunta alle voci interessate sul REGISTRO ELETTRONICO.</u>

L'avviso di pagamento sarà quindi visibile <u>accedendo alla voce "Scadenzario pagamenti e</u> <u>ricevute" - "Erogazioni Liberali" – si accede poi, cliccando su PAGA, a Pago In Rete;</u> seguire <u>il seguente percorso</u>:

 Accedere alla piattaforma Pago in rete (piattaforma UNICA) con le credenziali SPID, CIE;

- Cliccare sulla voce in alto STRUMENTI ---- PAGO IN RETE ---- ACCEDI AL SERVIZIO;
- Cliccare su TROVA SCUOLA in basso Inserire **Regione-Provincia-Comune-**Scuola Superiore - Nome della Scuola (Parmenide);
- Cliccare su 📈 Aggiungi ai preferiti;
- Cliccare su Visualizza i pagamenti; (il contributo da pagare è: Contributo volontario Famiglie Liceo/Tecnico – Contributo volontario Famiglie Alberghiero)
- Cliccare tra le AZIONI su Aggiungi intestazione +;
- Inserire: causale --- l'importo scelto (flessibile) ---- Intestatario;
- Si potrà pagare on line o scaricare il bollettino di pagamento e pagarlo presso le Ricevitorie autorizzate, gli Uffici postali o gli Sportelli Bancari.

La famiglia, per tutti i pagamenti effettuati, riceverà via email la conferma del pagamento eseguito e avrà sempre a disposizione una Ricevuta telematica da utilizzare ai fini delle detrazioni fiscali che non dovrà quindi più essere richiesta alla scuola.

Si allega una "Guida" semplificata per le famiglie che verrà pubblicata sul sito istituzione www.istitutoistruzionesuperioreparmenide.edu.it

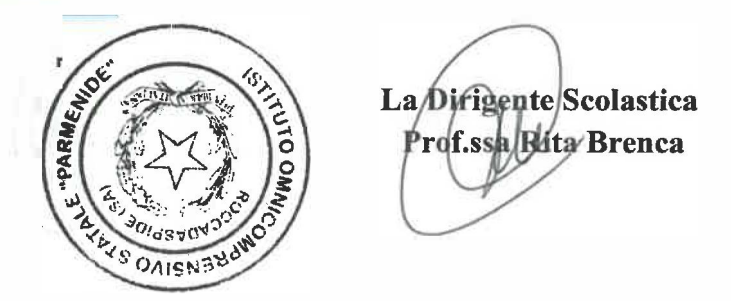

Si allegano:

- MI\_Privacy\_Pago In Rete\_Format Informativa delle scuole per le famiglie;
- Infografica Pago In Rete.